## **Installing the Remote Access Application**

Download the remote access desktop client

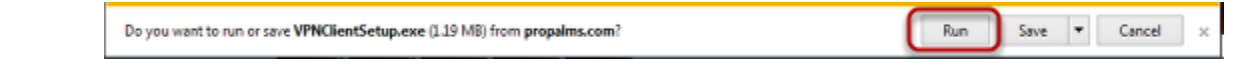

Go to http://www.propalms.com/download/clients/onegate/40/VPNClientSetup.exe This dialog box will appear. Click Run to launch the setup wizard.

## Start the Setup Wizard

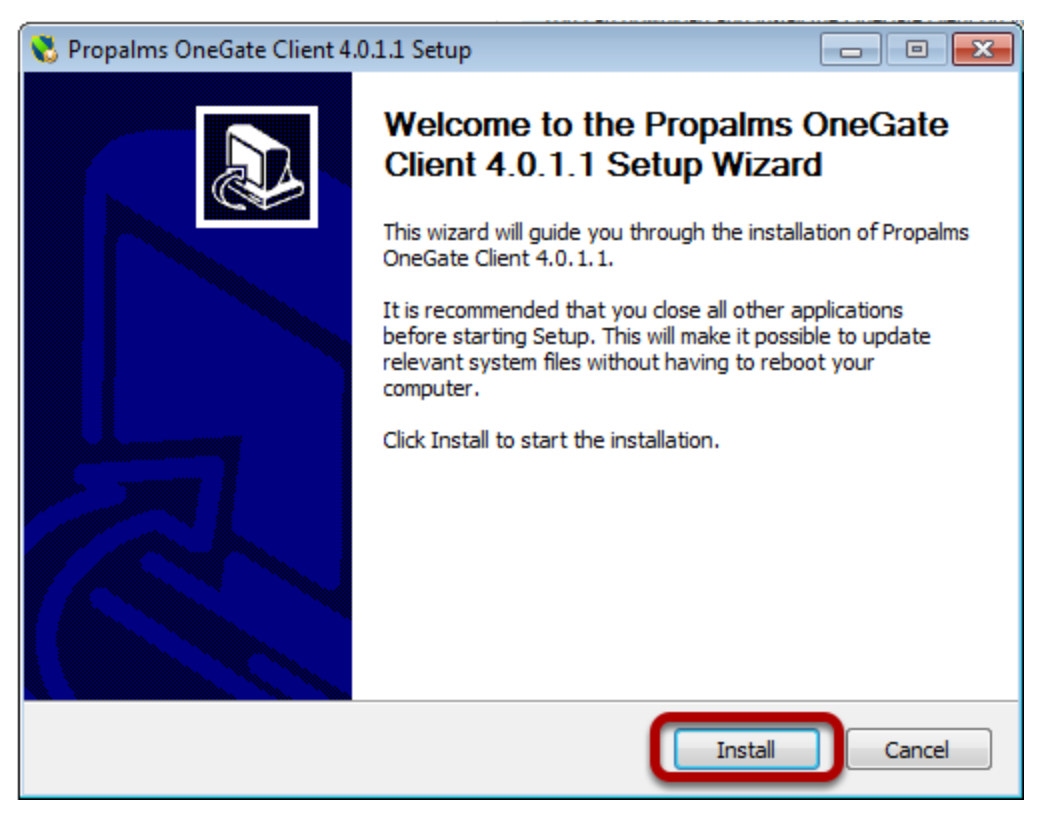

Click Install. The installation should only take a few seconds to complete.

## Finish the install

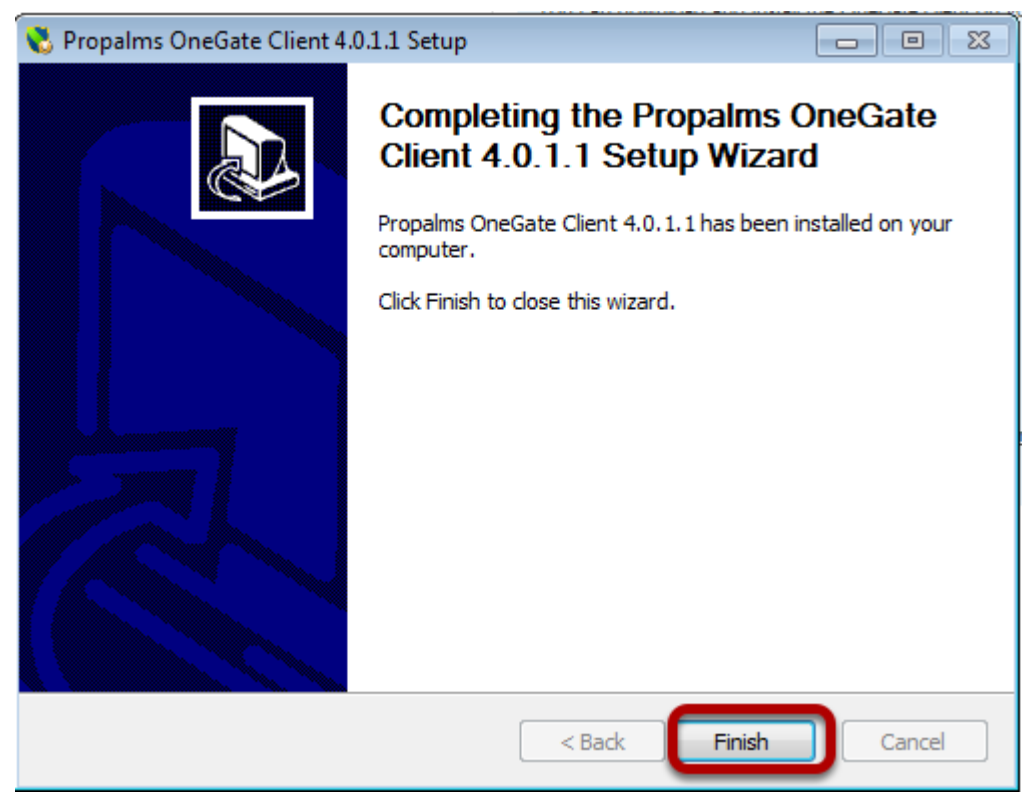

Click Finish. The wizard dialog box will disappear.

## Confirm installation

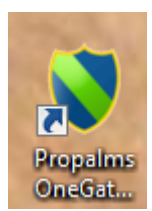

There should be a Propalms OneGate icon on your desktop. This is where you will launch remote access from now on.